# UNIVERSITY OF CAPE COAST SCHOOL OF GRADUATE STUDIES

**STUDENT GUIDE** 

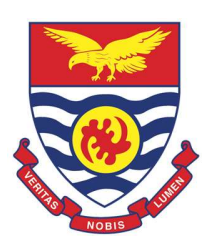

**ELECTRONIC THESIS SUBMISSION** 

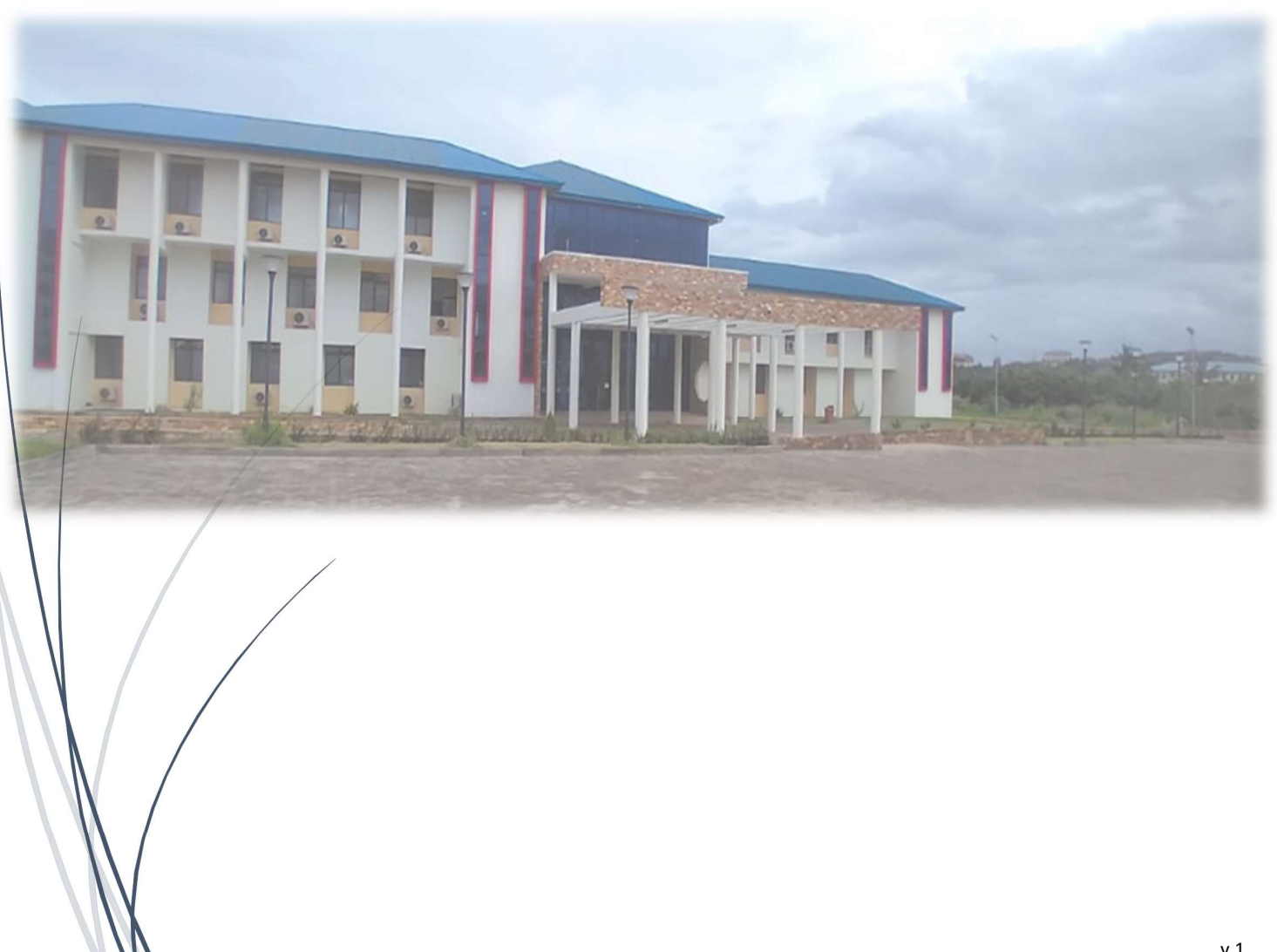

This manual is to guide Postgraduate student, to submit the Thesis/Dissertation. Student will be required to upload the following document:

- Student Main Thesis/Dissertation (MS Word Format) (Without the declaration and Dedication page)
- Signed Turnitin Report (PDF Format)
- Student Statement of Result (PDF Format)
- Financial Clearance Report (PDF Format)
- Submission Form 1 (filled and Signed)
- Submission Form 2 (filled and Signed)
- > Supervisor's Signature Form (Declaration Page)

**Note: As part of the first Submission,** There will be two submissions. Start each of the Titles with the word **Internal and External** proceeding the thesis of your thesis. The first submission should start with Internal – 'your thesis title ' and the Second Submission should have External – 'your thesis title here'.Eg. If your title is : Exploratory study on the root cause of breast cancer

The title of your first submission will be: Internal – Exploratory study on the root cause of breast cancer

The title of your second submission will be: **External – Exploratory study on the root cause of breast cancer** 

1. Enter the website address of the Electronic Thesis system into your browser (A):

## https://ets.ucc.edu.gh

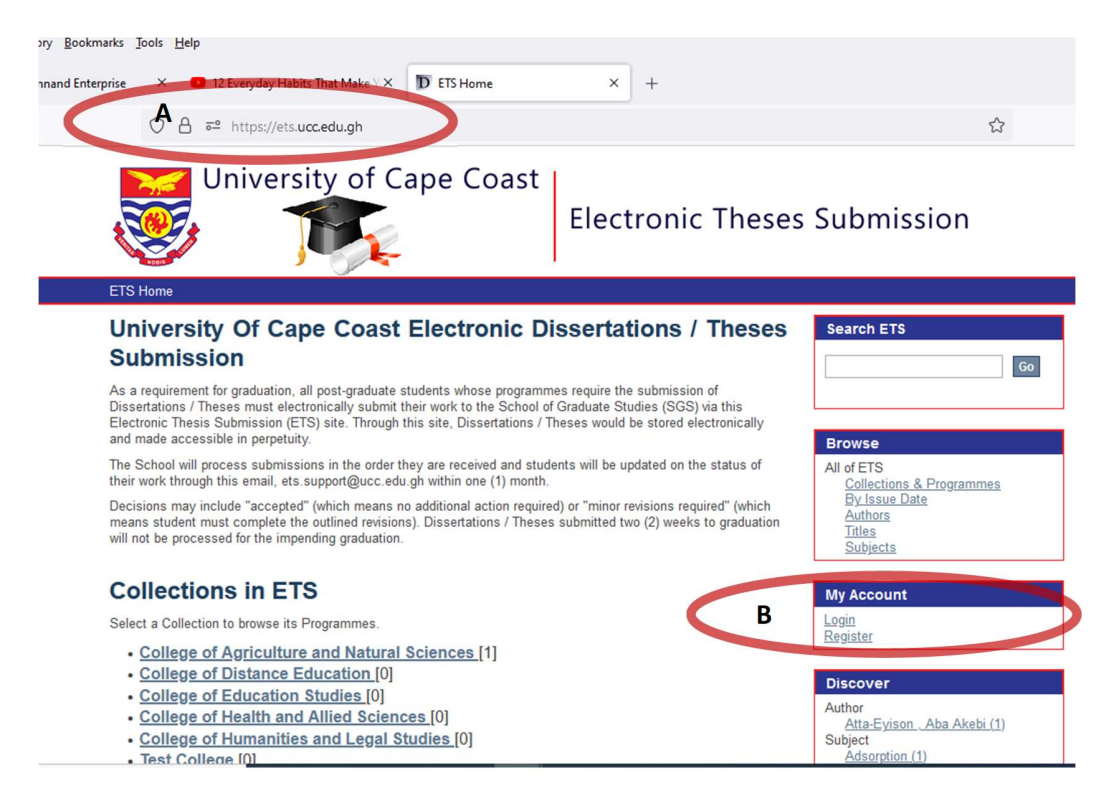

2. Click on Register (B) under my account if you do not have an account on this system

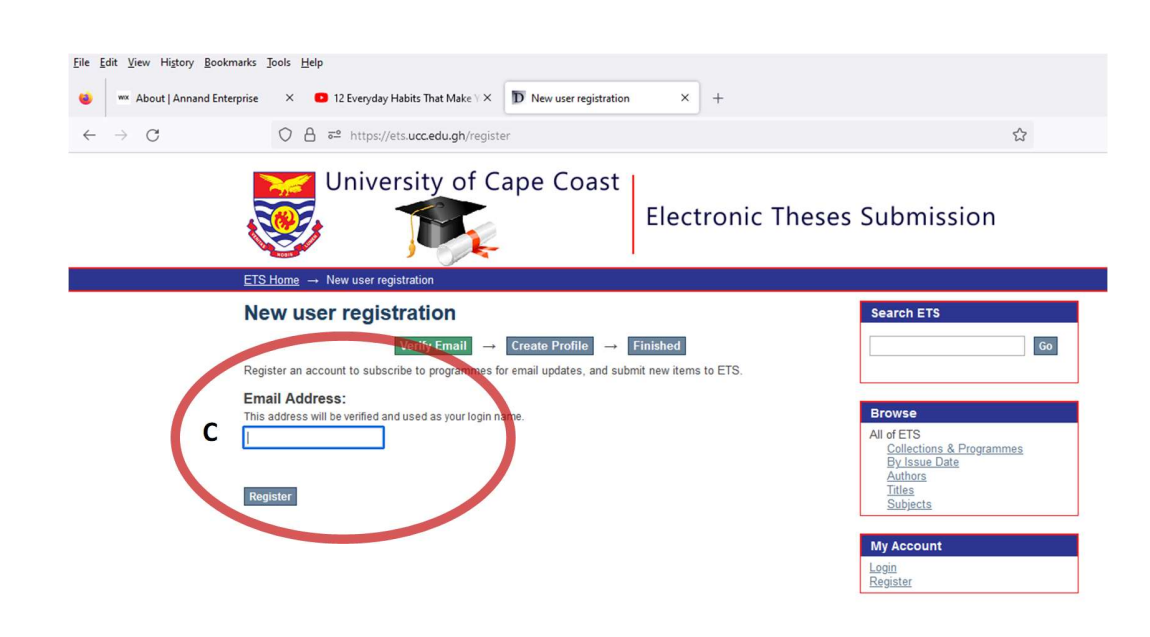

- 3. Enter your Student Email Address and click Register (C)
- 4. You will see a confirmation message that a verification mail has been sent to you (D)

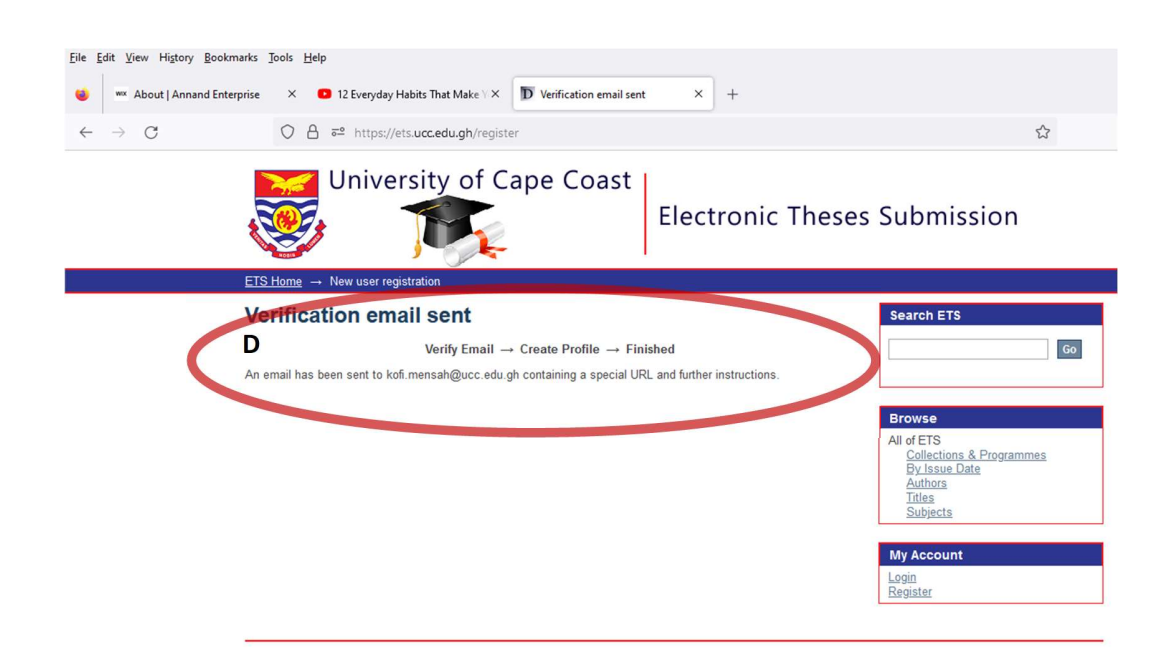

In the inbox of the email you registered with, You will receive an ETS Account registration with tittle ets.support (F)

5. Open the email with ets.support to access the registration link

| □ - C :                  | 1-21 of 21                                                                                                    | < >      |
|--------------------------|----------------------------------------------------------------------------------------------------|----------|
| C Frinday                |                                                                                                    |          |
| 🖻 🛧 ets.support          | ETS Account Registration - To complete registration for an ETS account, please click the link below: http://ets.ucc.edu.gh/registe           | 12:32 PM |
| 🗌 👷 The Google Account . | 🜠 Shine, finish setting up your LG K8(2018) device with Google - Finish set-up -                                                             | Nov 6    |
| 🗌 🚖 Google               | Security alert - A new sign-in on LG K8(2018) shinetkobs@gmail.com We noticed a new sign-in to your Google Account on a L                    | Nov 6    |
| 🗌 🕁 Google               | Your Google Account was recovered successfully - Account recovered successfully shinetkobs@gmail.com Welcome back t                          | Nov 6    |
| 🔲 🚖 The Google Account . | 🜠 Shine, finish setting up your Galaxy A50 device with the latest Google apps - Your new Galaxy A50 set up is almost complete                | Oct 21   |
| 🔲 🕁 Google               | Security alert - A new sign-in on Galaxy A50 shinetkobs@gmail.com We noticed a new sign-in to your Google Account on a Gala                  | Oct 21   |
| 🗆 🚖 me                   | EmailJS service_x5wpphl Test Email - EmailJS This test email was sent to you from the EmailJS dashboard. If you received this e              | Oct 16   |
| 🔲 🕁 Google               | Security alert - EmailJS was granted access to your Google Account shinetkobs@gmail.com If you did not grant access, you sho                 | Oct 16   |
| 🔲 🕁 Google 3             | Security alert - GDrive Explorer was granted access to your Google Account shinetkobs@gmail.com                                              | Oct 7    |
| 🗋 📩 Google               | Your Google Account was recovered successfully - Account recovered successfully shinetkobs@gmail.com Welcome back to yo                      | Oct 7    |
| 🗋 👌 fruityrefresh27 3    | New Order - You have received a new order: Customer Notes: {'1': [{'size': 'Cocktail Small', 'price': 10, 'quantity': 1]], '2': [{'size': 'S | Oct 6    |
| 🗋 📩 fruityrefresh27 11   | New Order - You have received a new order: Customer Notes: Total Order Price: GHS 0                                                          | Oct 5    |
| 🗋 🚖 Spotify              | Confirm your account - WELCOME TO SPOTIFY. CONFIRM YOUR ACCOUNT Keep your account secure. Confirm below and enjoy                            | Oct 1    |
| amail. OK No thanks X    | Learn something new with the help of Google - Turn your interests into talents with these tips and tools                                     | Sep 5    |
| Coople Tipe & Lindet     | China alan fun ant tarathare with Casala - Les Casala's tasle to alan your part act tarathar                                                 | Aug 20   |

6. You will see a similar link, Click on the Link in your verification mail (G)

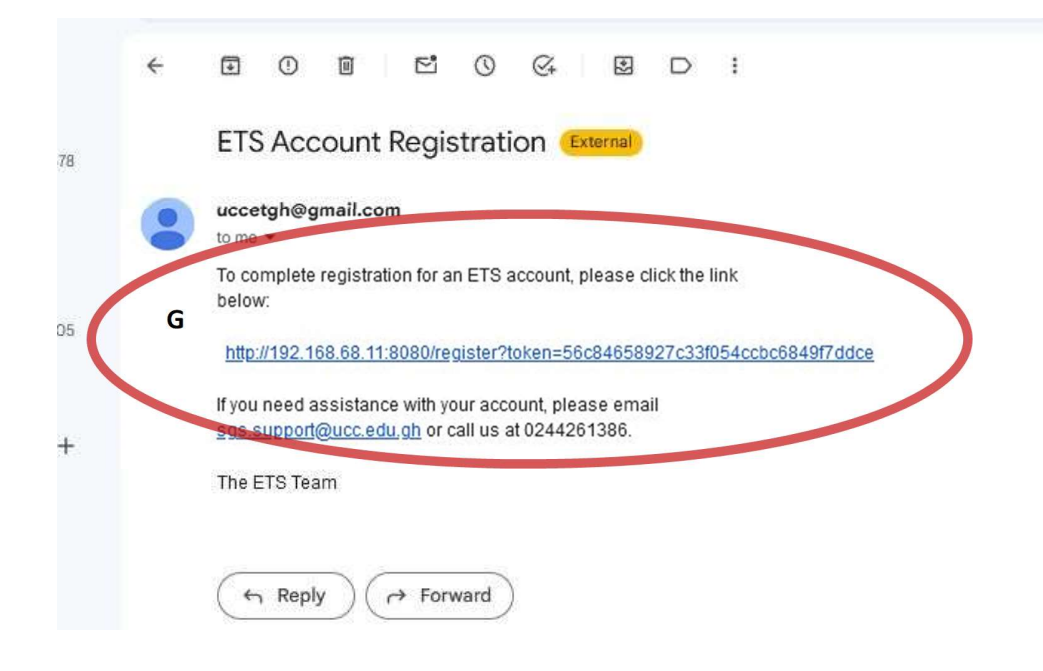

7. Fill in your details and click on Complete Registration

| Create Profile       |                                                                                       | Search ETS                             |
|----------------------|---------------------------------------------------------------------------------------|----------------------------------------|
| N                    | /erify Email $ ightarrow$ Create Profile $ ightarrow$ Finished                        | Go                                     |
| Identify             |                                                                                       |                                        |
| Email Address:       |                                                                                       |                                        |
| shinetkobs@gmail.com |                                                                                       | Browse                                 |
|                      |                                                                                       | All of ETS<br>Collections & Programmes |
| First Name:          |                                                                                       | By Issue Date                          |
|                      |                                                                                       | Titles                                 |
|                      |                                                                                       | Subjects                               |
| Last Name:           |                                                                                       |                                        |
|                      |                                                                                       | My Account                             |
|                      |                                                                                       | Login<br>Register                      |
|                      |                                                                                       | and g later                            |
| Contact Telephone:   |                                                                                       |                                        |
|                      |                                                                                       |                                        |
|                      |                                                                                       |                                        |
| Language:            |                                                                                       |                                        |
| English 🗸            |                                                                                       |                                        |
| Security             | a show and another it has traine it again into the anomal have the bound has at least |                                        |
| six characters long. | below, and confirm it by typing it again into the second box. It should be at least   |                                        |
|                      |                                                                                       |                                        |
| Password:            |                                                                                       |                                        |
|                      |                                                                                       |                                        |
|                      |                                                                                       |                                        |
| 2                    |                                                                                       |                                        |
| Retype to confirm:   |                                                                                       |                                        |
|                      |                                                                                       |                                        |

**NB:** You are automatically logged in as soon as you click on **complete registration** 

Please contact SGS to ensure you have been enrolled to your programme before proceeding

Once you have been enrolled, Log in to the ETS system using your institutional email address and the password you provided during your registration.

## 8. Navigate to your programme:

- a. Click on your College
- b. Click on your Faculty/School
- c. Click on your Department
- d. Click on your Programme
- **NB:** If you have been enrolled by School of Graduate Studies, you will see **H**.

## 9. Click on the Link to Start the Submission Process

| Browse by<br>• By Issue Date<br>• Authors | Search ETS<br>○ This Programme            |
|-------------------------------------------|-------------------------------------------|
| By Issue Date     Authors     Table a     | This Programme                            |
| Intes     Subjects                        |                                           |
|                                           | Browse<br>All of ETS                      |
| Search within this collection:            | Collections & Programmes<br>By Issue Date |
|                                           | Authors<br>Titles                         |
| Submit a new item to this programme       | Subjects<br>This Programme                |
|                                           | By Issue Date                             |

# 10. Fill in your Student details

Note:

|                                      | Student:                                           |                                                  |
|--------------------------------------|----------------------------------------------------|--------------------------------------------------|
|                                      | Enter the name of the authors of this Thesis.      |                                                  |
|                                      |                                                    |                                                  |
|                                      | Lastrama a a Adanca                                | First name(a) + "Ir" a g Danald Kwahana          |
| Refer to <b>page 1</b> for the       | Title:                                             | First hame(s) + Ji , e.g. Donaid Kwaberia        |
|                                      | Enter the main title of the Theore                 |                                                  |
| Format of the title.                 | Enter the main the of the mesis.                   |                                                  |
|                                      |                                                    |                                                  |
|                                      |                                                    |                                                  |
|                                      | Other Titles:                                      |                                                  |
| Other titles: leave blank            | If the item has any alternative titles please en   | ter them here                                    |
|                                      | n ure item has any alternative tites, prease en    | ler menniere.                                    |
|                                      |                                                    |                                                  |
|                                      |                                                    |                                                  |
|                                      | Data of Completion:                                |                                                  |
| Data of Complete: Enter the date     | Please give the date of completion. You can        | leave out the day and/or month if they aren't    |
|                                      | applicable.                                        | heave out the day and/or monar in they arent     |
| You are submitting                   | ×                                                  |                                                  |
|                                      | Year Month Day                                     |                                                  |
| Publisher: University of Cape Coast  | Publisher:                                         |                                                  |
|                                      | Enter the name of the publisher of the previous    | sly issued instance of this item.                |
|                                      |                                                    |                                                  |
|                                      |                                                    |                                                  |
| Select Thesis by clicking            |                                                    |                                                  |
|                                      | Type:                                              |                                                  |
|                                      | Select the type(s) of content of the item. To s    | elect more than one value in the list, you may   |
|                                      | have to hold down the "CTRL" or "Shift" key.       |                                                  |
|                                      | Thesis 🔨                                           |                                                  |
|                                      | Other                                              |                                                  |
|                                      |                                                    |                                                  |
|                                      |                                                    |                                                  |
|                                      |                                                    |                                                  |
|                                      | $\checkmark$                                       |                                                  |
|                                      |                                                    |                                                  |
|                                      | Languages                                          |                                                  |
|                                      | Language:                                          |                                                  |
| Select <b>English</b> as Language    | list, please select 'Other'. If the content does n | ot really have a language does not appear in the |
| • • • •                              | dataset or an image) please select 'N/A'.          |                                                  |
| And Click on <b>Next</b> to continue | N/A v                                              |                                                  |
| To the next page                     |                                                    |                                                  |
|                                      |                                                    |                                                  |
|                                      | Save & Exit Next >                                 |                                                  |
|                                      |                                                    |                                                  |

Add

Use Save & Exit if you want to save and continue at some other time

## 11. Fill in Details about your Thesis/Dissertation

|                                                                             | $ \underline{\text{ETS Home}} \rightarrow \underline{\text{College of Humanities and Legal Studies}} \rightarrow \underline{\text{Faculty of Social Sciences}} \rightarrow \underline{\text{Departm}} \\ \underline{\text{MA Geography}} \rightarrow \underline{\text{Item submission}} \\ \hline$                                                                                                    | ent of Geography and Regional Planning →                                                                                                    |
|-----------------------------------------------------------------------------|----------------------------------------------------------------------------------------------------|----------------------------------------------------------------------------------------------------|
| Enter a keyword and click on Add                                            | Item submission                                                                                                    | Search ETS                                                                                                    |
| (This should be done one keyword at a time)                                 | Describe   Describe   Describe | Go                                                                                                    |
| Select the box beside the Keyword<br>And click on <b>Remove Selected</b> if | Describe Item                                                                                                    | <ul> <li>Search ETS</li> <li>This Programme</li> </ul>                                                                                                    |
| You made a mistake                                                          | Subject Keywords:<br>Enter appropriate subject keywords or phrases.                                                                                                    | Browse                                                                                                    |
|                                                                             | Subject Categories                                                                                                    | By Issue Date<br>Authors                                                                                                    |
| Abstract: you can copy and paste                                            | Abstract:<br>Enter the abstract of the item.                                                                                                    | <u>Titles</u><br><u>Subjects</u><br>This Programme<br>By Issue Date                                                                                            |
| The Abstract from your thesis                                               |                                                                                                    | Authors<br>Titles<br>Subjects                                                                                                    |
| Document.                                                                   |                                                                                                    | My Account                                                                                                    |
|                                                                             | Examiner Remarks:<br>This box is for Examiners to provide their remarks.                                                                                                    | Logout<br>Profile<br>Submissions                                                                                                    |
| Leave the Examiner Remark Blank                                             |                                                                                                    | Context<br>Edit Programme<br>Item Mapper<br>Export Programme                                                                                                   |
|                                                                             | College / Department Remarks:                                                                                                    | Export Metadata                                                                                                    |
| Leave the College/ Department blan                                          | This box is for College / Department Officials to input their Remarks.                                                                                                    | Administrative                                                                                                    |
|                                                                             |                                                                                                    | Access Control<br>People<br>Groups<br>Authorizations<br>Content Administration                                                                                 |
| Click <b>Next</b> to continue                                               | <previous &="" exit="" next="" save=""></previous>                                                                                                    | Items<br>Withdrawn Items<br>Private Items<br>Import Metadata<br>Batch Import (ZIP)<br>Registries<br>Metadata<br><u>Format</u><br>Statistics<br>Curistion Tasks |

# 12. Upload all your files stated on Page 1 of this guide

|                                                                               | ETS Home → College of Humanities and Legal Studies → Faculty of Social Sciences → Department of Geography and Regional Planning → MAGeography → Item submission                                                    |                                                                                                |
|-------------------------------------------------------------------------------|----------------------------------------------------------------------------------------------------|------------------------------------------------------------------------------------------------|
|                                                                               | Item submission                                                                                                    | Search ETS                                                                                     |
| Click on <b>Browse</b> to Select                                              | Describe → Describe → Upload → Review → License → Complete<br>Upload File(s)                                                                                                    | Search ETS     This Programme                                                                  |
| The file you want to upload                                                   | File:<br>Please enter the full path of the file on your computer corresponding to your item. If you click "Browse", a new window will allow you to select the file from your computer.<br>Browse No file selected. | Browse<br>All of ETS<br><u>Collections &amp; Programmes</u><br>By Issue Date<br><u>Authors</u> |
| File Description: Enter the File name as stated in page 1                     | File Description:<br>Optionally, provide a brief description of the file, for example "Main article", or "Experiment<br>data readings".                                                                            | Littes<br>Subjects<br>This Programme<br>By Issue Date<br>Authons<br>Titles<br>Subjects         |
| Click on <b>Upload file &amp; Add Another</b><br>(Use this if you want Upload | Vpload file & add another         < Previous       Save & Exit         Next >                                                                                                    | My Account<br>Logout<br>Profile<br>Submissions                                                 |
| The selected file and Another file)                                           |                                                                                                    |                                                                                                |

Once the last file is selected, click on Next to continue

**13. Review Submission**: Please check that all the information you have provided is accurate before you proceeding and click **Next** to continue

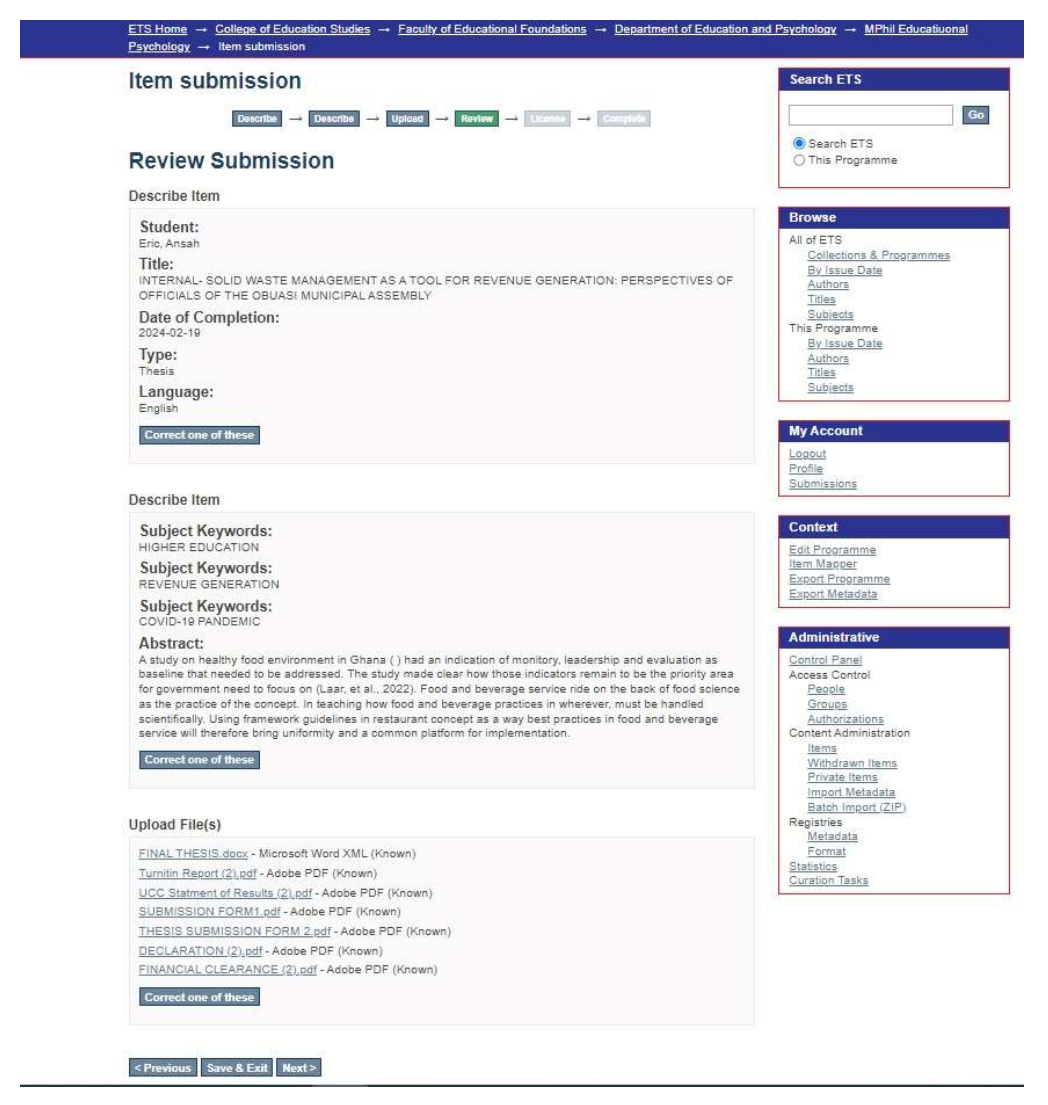

## 14. Click in the Box beside the I Grant licence(G) and click on Complete the submission

### Item submission

Describe → Describe → Upload → Review → License → Complete

#### **Distribution License**

There is one last step: In order for ETS to reproduce, translate and distribute your submission worldwide, you must agree to the following terms.

Grant the standard distribution license by selecting 'I Grant the License'; and then click 'Complete Submission'.

NOTE: PLACE YOUR OWN LICENSE HERE This sample license is provided for informational purposes only NON-EXCLUSIVE DISTRIBUTION LICENSE

By signing and submitting this license, you (the author(s) or copyright owner) grants to DSpace University (DSU) the non-exclusive right to reproduce, translate (as defined below), and/or distribute your submission (including the abstract) worldwide in print and electronic format and in any medium, including but not limited to audio or video.

You agree that DSU may, without changing the content, translate the submission to any medium or format for the purpose of preservation.

You also agree that DSU may keep more than one copy of this submission for purposes of security, back-up and preservation.

You represent that the submission is your original work, and that you have the right to grant the rights contained in this license. You also represent that your submission does not, to the best of your knowledge, infringe upon anyone's copyright.

If the submission contains material for which you do not hold copyright, you represent that you have obtained the unrestricted permission of the copyright owner to grant DSU the rights required by this license, and that such third-party owned material is clearly identified and acknowledged within the text or content of the submission.

IF THE SUBMISSION IS BASED UPON WORK THAT HAS BEEN SPONSORED OR SUPPORTED BY AN AGENCY OR ORGANIZATION OTHER THAN DSU, YOU REPRESENT THAT YOU HAVE FULFILLED ANY RIGHT OF REVIEW OR OTHER OBLIGATIONS REQUIRED BY SUCH CONTRACT OR AGREEMENT.

DSU will clearly identify your name(s) as the author(s) or owner(s) of the submission, and will not make any alteration, other than as allowed by this license, to your submission.

If you have questions regarding this license please contact the system administrators.

Distribution license:

< Previous Save & Exit Complete submission

| Search ETS                                             |    |
|--------------------------------------------------------|----|
| <ul> <li>Search ETS</li> <li>This Programme</li> </ul> | Go |

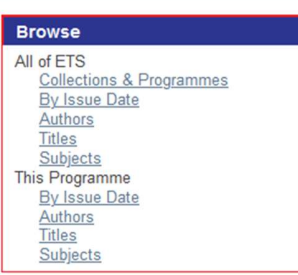

#### My Account

Logout Profile Submissions

#### Context

Edit Programme Item Mapper Export Programme Export Metadata

#### Administrative

Control Panel Access Control People Groups Authorizations Content Administration Items Withdrawn Items Private Items

## You have successfully submitted your Thesis/Dissertation to School of Graduate Studies

Thank You

## For Support

## Call SGS IT on 0244261386 or

## Email: sgs.support@ucc.edu.gh

## **Office Location**

SGS Building, 3<sup>rd</sup> Floor

Room 319